## 第十二届服创大赛队员及指导老师信息修改指南

## 一、修改时间

2021年4月6日 (9:00) - 2021年4月9日 (24:00)

注:1、修改队员及指导老师须同步更新参赛承诺书(若仅调整顺序则不需更新承诺书); 2、此次队员(队长也须添加在列)及指导老师修改后的名单为最终名单,(若团队 获奖,系统中队员/指导老师列表顺序即为获奖证书及获奖名单上的排列顺序),后期将不 再提供修改机会。

3、若团队要修改邮寄地址,也可在此时进行调整。

二、修改流程

1、登录大赛官网 (www.fwwb.org.cn)

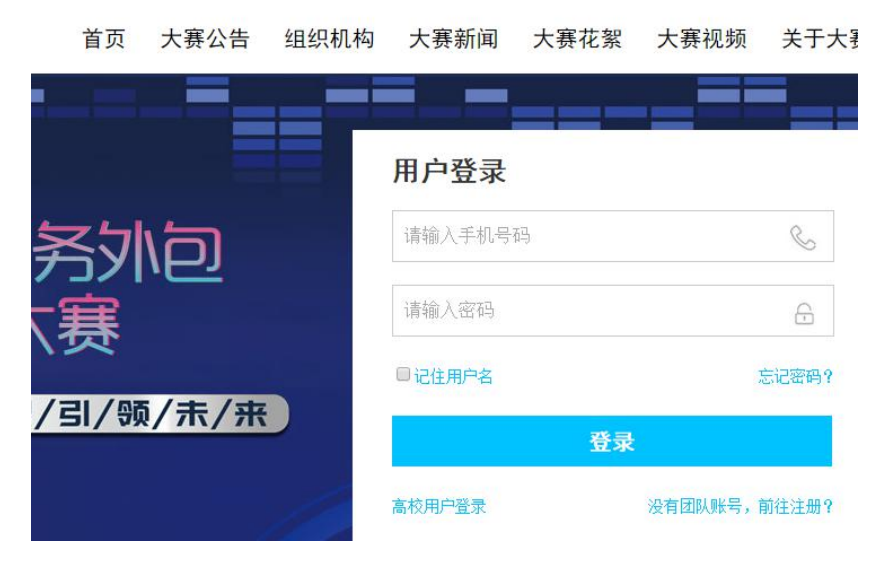

2、修改队员或指导老师

1) 点击左侧列表中"团队成员"可进入到队员页面,点击"指导老师"可进入到指导老师页面

| 参赛报名系统    | ≡.        |                                |
|-----------|-----------|--------------------------------|
| 系统功能      | 欢迎"       | "团队报名参加服创大赛!                   |
| ◆ 参赛团队端 ~ | 我的团队信息    |                                |
| O 团队首页    |           |                                |
| O 完善信息    | 团队编号:     | 1800095                        |
| O 团队成员    | 团队名称:     |                                |
| O 指导老师    | 报名审核状态:   | 通过审核                           |
| O 参赛选题    | 团队成员审核状态: | 通过审核1位; 查看                     |
| O 作品上传    | 指导教师审核状态: | 通过审核1位; 查看                     |
| ◎ 赛题答疑区   | 选题审核状态:   | 【A06】智能网联汽车驾驶健康伙伴系统【东软睿道】 通过审核 |
|           | 作品审核状态:   | 通过审核                           |
|           | 竞赛阶段:     | 进入初赛                           |
|           |           |                                |

- 2) 可通过点击"添加团队成员"("添加指导老师")、"编辑"或"删除"按钮对队
- 员(指导老师)进行添加、修改或删除。

| Alstynki       ・         O 図BN 首页       ・         O 2BN 方面       ・         O 2BN 方面       ・         O 2BN 方面       ・         O 2BN 成页       ・         O 2BN 成页       ・         O 2BN 成页       ・         O 指导老师       ・         O 作品上传       ・         O 赛懿答疑区       ・ | 多寒日队成员         1. 每个参赛国队限会组员(含以长)         2. 以下以長知法師序明伪获奖名单上的排列顺序         添加国队成员         我的国队成员 1         建築: 丁十二<br>院系: 机电<br>华级: 二年级<br>emai:<br>市核状态: 通过审核         構成: 二年级<br>emai:<br>市核状态: 通过审核         構成: 通过审核                                                                                                    |
|----------------------------------------------------------------------------------------------------|----------------------------------------------------------------------------------------------------|
| <ul> <li>Ackyb能</li> <li>参案(ID)以第</li> <li>〇 団队首页</li> <li>○ 売香信息</li> <li>○ 団队成员</li> <li>○ 指导老师</li> <li>○ 指导老师</li> <li>○ 書懸送題</li> <li>○ 素懸答疑区</li> </ul>                                                                                                    | 参赛团队指导老师         1.每个限队保心指导老师         2.以下指导老师刘未顺所称办获奖名单上的排列顺序         添加指导老师         7         7         7         7         7         7         7         7         7         7         7         7         7         7         7         7         7         7         7         7         7         7         7         7         7         7         7         7         7         7         7         7         7         7         7         7         7         7         7         7         7         7         7         7         7         7         7         7         7         7         7 <t< th=""></t<> |

3、更新承诺书

点击左侧列表中"完善信息"-"修改报名信息"更新参赛承诺书

| � 参赛 | 國队端            |  |
|------|----------------|--|
| 0团队  | 人首页            |  |
| O 完善 | 唐信息            |  |
| 0团队  | 人成员            |  |
| O 指导 | <sub>予老师</sub> |  |
| ○ 参赛 | 影选题            |  |
| 0 作品 | 品上传            |  |
| O 赛题 | 國答疑区           |  |
| O 初赛 | 医作品点评          |  |
| O 获奖 | 2情况            |  |
|      |                |  |
|      |                |  |
|      |                |  |
|      |                |  |
|      |                |  |
|      |                |  |

## 4、修改邮寄地址

若参赛团队想要修改邮寄地址,点击左侧列表中"完善信息"-"修改报名信息"修改邮寄地址

| ◆参表団队端      ✓     ◆ |                                                   |                                          |  |  |
|---------------------|---------------------------------------------------|------------------------------------------|--|--|
| O 团队首页              | 报名信息!                                             |                                          |  |  |
| O 完善信息              | 报名状态:通过审核!                                        |                                          |  |  |
| O 团队成员              | 团队编号:                                             | 团队编号:                                    |  |  |
| O 指导老师              | 注册账号:                                             | 注册账号:                                    |  |  |
| O 参赛选题              | 队伍名称:                                             |                                          |  |  |
| O 作品上传              | 报名区域:天津市,市                                        | 报名区域:天津市市建区                              |  |  |
| O 赛题答疑区             | 报名高校: 2017-07-07-07-07-07-07-07-07-07-07-07-07-07 |                                          |  |  |
| O 初赛作品点评            | 高校地址:                                             |                                          |  |  |
| O 获奖情况              | Email:                                            |                                          |  |  |
|                     | Linan.<br>联系人:                                    |                                          |  |  |
|                     | 联系电话:                                             |                                          |  |  |
|                     |                                                   |                                          |  |  |
|                     | 即可把此。                                             |                                          |  |  |
|                     | 动动                                                |                                          |  |  |
|                     | <b>参</b> 资承压书·黑古宣有                                |                                          |  |  |
|                     | 修改报名信息                                            |                                          |  |  |
|                     |                                                   |                                          |  |  |
|                     | _                                                 |                                          |  |  |
| 参赛团队端 ~             | 请下载参赛承诺书模板,团                                      | 队成员签字后,由所在校方/院系方盖章,以PDF格式上传,交由组委会进行资格审核! |  |  |
| 团队首页                |                                                   | 点击下载承诺书WORD模板                            |  |  |
| 完善信息                |                                                   |                                          |  |  |
| 团队成员                | 团队名称                                              |                                          |  |  |
| 指导老师                | 言柄々称                                              |                                          |  |  |
| 参赛选题                | 向仪石林                                              | · · · · · · · · · · · · · · · · · · ·    |  |  |
| 作品上传                | 高校所属地区                                            | \$                                       |  |  |
| 赛题答疑区               |                                                   |                                          |  |  |
| 初赛作品点评              | 高校地址                                              |                                          |  |  |
| 获奖情况                | Email                                             |                                          |  |  |
|                     | Lation                                            |                                          |  |  |
|                     | 承诺书                                               | 点击查看 删除                                  |  |  |
|                     |                                                   | 以下字段田干音嘉材料(征书等) 邮客信息祭记                   |  |  |
|                     |                                                   |                                          |  |  |
|                     | 联系人                                               |                                          |  |  |
|                     | 由汪                                                |                                          |  |  |
|                     | 1915<br>1915                                      |                                          |  |  |
|                     | 邮寄地址                                              |                                          |  |  |
|                     |                                                   |                                          |  |  |
|                     | 邮编                                                |                                          |  |  |
|                     |                                                   | 现在报名参赛                                   |  |  |
|                     |                                                   |                                          |  |  |